## **OUTLINE AND BRIEF INSTRUCTIONS**

I. You may access the Unit/Program review application locally by going directly to http://10.39.9.16/PRver1.aspx

You may also access the site through the sharepoint application:

locally, by typing Imcsharepoint into the address bar of your internet browser, or remotely, by logging into <u>http://remote.losmedanos.edu</u> and clicking on the sharepoint link.

Once in sharepoint, click on the "program/unit review" tab. The application can be launched by clicking on the "Program Review Application" icon on the right hand side of your screen.

II. General Instructions: When you access the site the following instructions page will appear:

| General | 2008/2009                             | 2009/2010                                                                                       | 2010/2011                                                                                                    |                                                                                                    |
|---------|---------------------------------------|-------------------------------------------------------------------------------------------------|----------------------------------------------------------------------------------------------------|----------------------------------------------------------------------------------------------------|
| General | 2008/2009<br>ctional<br>istrative & S | 2009/2010<br>INSTRUCTIONS<br>1. Ch<br>bel<br>2. Cli<br>to l<br>3. To<br>Ser<br>4. If y<br>5. Re | 2010/2011<br>oose a progra<br>ongs to (ie: In<br>ck on your pro<br>load. If your p<br>access the di<br>vices, or Stud<br>you need help<br>port all bugs t | m/unit by clicking on the tree navigation to the left. Simply click on the + sign next to the organizational level your program/unit structional). This will expand the list.<br>bgram/unit. This will open the data entry screens for your program/unit to the right (ie: Admissions). Please allow time for the data arogram/unit does not appear anywhere in the tree navigation, please contact the Office of Instruction.<br>fferent sections of your data entry, simply click on the tabs above. Whether you are Instructional, Administration and Support ent Services will dictate which tabs appear.<br>or information on how to enter data for a particular tab, Click the voice for that tab.<br>o it-help@losmedanos.edu . Please add "Program Review Bug" to the subject line. Please be very descriptive of the issues and |
|         | Na                                    | <sup>act</sup>                                                                                  | o vour p                                                                                                    | to produce the issue.                                                                                                    |

program.

III. Example Unit/Program "General Page" page: You can see the "tabs" at the top of each page. Instructional CTE units/programs include a Core Indicator tab. Instructional and Student Service units/programs include the PSLO/Assessment tab. Contained in this tab are links to the documentation for PSLO assessment. Once a PSLO assessment document has been completed, it should be saved to the appropriate location on the P: drive (see instructions below). The Documents tab is where unit/program data is located along with a link to the comprehensive ARCC report website. On the General page is a short unit/program description and a brief mission statement. The mission statement should align with and support the college mission. If your unit/program has not completed a description and/or a mission statement, you need to do so. If you have a website for your unit/program, enter the URL and please indicate when your site was last updated.

#### **Biological Sciences - Program/Unit Review**

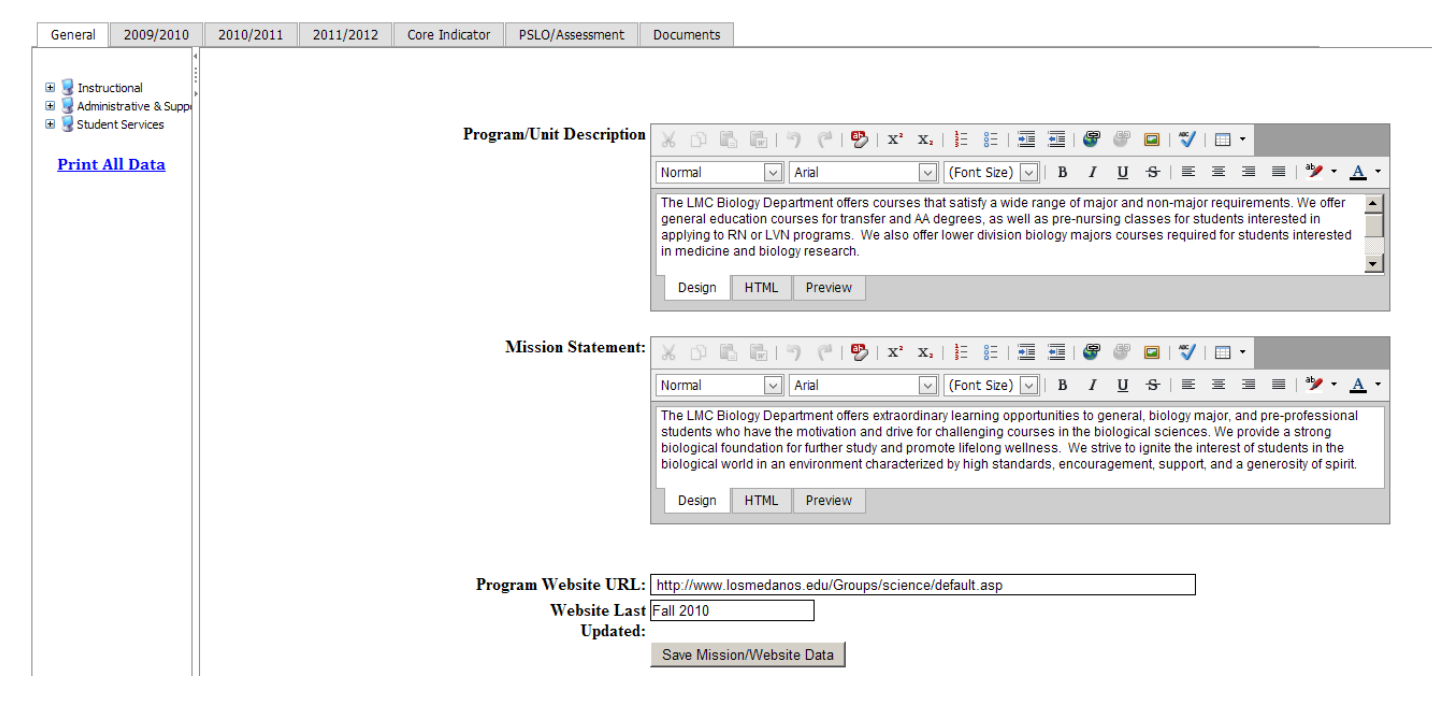

You should update your unit/program members by either editing existing members, adding new members, or deleting old members.

| #                      | Program/Unit Member       |   | L   | .ead |          |              |  |
|------------------------|---------------------------|---|-----|------|----------|--------------|--|
| <u>Edit New Delete</u> | Danielle Liubicich, Ph.D. |   |     |      |          | ?            |  |
| Edit New Delete        | Denise Speer, DVM         |   |     |      |          | ?            |  |
| Edit New Delete        | Durwynne Hsieh, Ph.D.     |   |     |      |          | $\checkmark$ |  |
| Edit New Delete        | Jancy Rickman, M.S.       |   |     |      |          | $\checkmark$ |  |
| Edit New Delete        | Mark Lewis, Ph.D.         |   |     |      |          |              |  |
| Edit New Delete        | Sharon Wellbrook, DC      |   |     |      |          | ?            |  |
| Edit New Delete        | Donna McConnell, MS, RD   |   |     |      |          |              |  |
| Edit New Delete        | Julia Willsie, Ph.D.      |   |     |      |          | ?            |  |
| 4                      |                           |   |     |      |          |              |  |
| Page                   | e 1 of 3 (25 items)       | < | [1] | 2    | <u>3</u> | $\geq$       |  |

IV.

. As in the past we have three years of review, assessment and planning to address. You can access your unit/program data by clicking on "Documents". Trends in seat count, retention & success rates and observations/recommendations have been provided by the Office of Institutional Research along with a link to the most current ARCC data. Click on the 2009/2010 tab. Below is an example. **Notice there are no narrow columns!** You can even widen these by clicking on the lines separating the columns. Units/programs should update the status and status reason by clicking on "Edit". They should also update the "Program Improvements" column indicating what improvements were made to the unit/program by the attainment of the objectives. Remember, we are at the sustainable, continuous quality improvement level!

#### **Biological Sciences - Program/Unit Review**

| General     | 2009/2010                | 2010/2011 | 2011/2012                    | Core Indicator | PSLO/                                     | Assessment                                                                                                    | Documents                                                                                                    |                                                                                                    |
|-------------|--------------------------|-----------|------------------------------|----------------|-------------------------------------------|----------------------------------------------------------------------------------------------------|----------------------------------------------------------------------------------------------------|----------------------------------------------------------------------------------------------------|
| 🗉 🥃 Instruc | ctional strative & Suppo |           |                              |                |                                           |                                                                                                    |                                                                                                    | Biological Sciences - 2000 Program Review                                                                                                    |
| 🗄 🥃 Studer  | t Services               |           | Ohiastivas                   | Chatur         | Diological Sciences - 2009 Program Review |                                                                                                    |                                                                                                    |                                                                                                    |
| Duint A     | Il Data                  | #         | Objectives                   | Status         |                                           | Status Reason                                                                                                    |                                                                                                    | Program Improvements                                                                                                    |
| Print A     |                          | Edit      | Hire 3 FT faculty<br>members | 5 - Ab:        | andoned                                   | We submitte<br>Box 2A require<br>instructor as<br>replacement<br>recently retiin<br>instructor. With<br>abandon furtion<br>on this object<br>the economic<br>California bec<br>conducive to<br>of additional<br>It should be<br>this replacem<br>merely helpe<br>retain our cu | ed multiple<br>ests, and<br>hire one FT<br>a<br>for one<br>red<br>/e have<br>had to<br>ther work<br>ttive until<br>co outlook in<br>comes more<br>the hiring<br>FT faculty.<br>noted that<br>hent hire<br>d us to<br>rrent FT/PT | Danielle Liubicich, our newest FT bio faculty<br>member, has brought extraordinary talent, energy,<br>enthusiasm, and spirit to her classes and to the<br>department. |

V. 2010/2011 Progress Report: Click on the "2010/2011" tab. The objectives you developed last Fall should appear. Please report the status and reason for status. If your program has experienced improvements based on achievement of the objective, please indicate what those improvements are in the last column. If it is too early, you will have an opportunity to reflect on this, have a unit/program dialogue, and report improvements next year.

#### **Biological Sciences - Program/Unit Review**

| General    | 2009/2010               | 2010/2011 | 2011/2012 Core Ind                                                                                                    | icator PSLO   | /Assessment  | Documents |                                           |
|------------|-------------------------|-----------|----------------------------------------------------------------------------------------------------|---------------|--------------|-----------|-------------------------------------------|
| 🗉 🥃 Instru | uctional                |           |                                                                                                    |               |              | E         | Biological Sciences - 2010 Program Review |
| 🗉 🧕 Admir  | istrative & Supp        | #         | Objectives                                                                                                    | Status        | Status Reaso | on        | Program Improvements                      |
| ₪ 😨 Stude  | nt Services<br>All Data | Edit      | <ol> <li>Improve student<br/>learning in Bio 5 as it<br/>applies to personal<br/>health and wellness,<br/>especially the topics of<br/>smoking, type 2<br/>diabetes, cardiovascula<br/>disease, and the like.</li> <li>Promote student<br/>health and wellness<br/>through enhanced<br/>hands-on learning<br/>opportunities that help<br/>students understand t<br/>fundamental principles<br/>disease.</li> </ol> | r<br>ne<br>of |              |           |                                           |
|            |                         |           | 1. Improve student<br>access to majors cours<br>2. Improve student                                                                                                    | es            |              |           |                                           |

VI. New Fall 2011 Planning Objectives. Below is the template for developing objectives and plans for this year. By clicking on "New" for each new objective, you will get the page below this one. Click in each box to input the information and **click on "Update" in the lower right-hand corner to save any information**.

#### **Biological Sciences - Program/Unit Review**

| 09/2010 2010           | /2011                                                         | 2011/2012                  | Core Indicat                | tor PSLO/Asse             | ssment Doo | uments               |                   |                     |                     |  |
|------------------------|---------------------------------------------------------------|----------------------------|-----------------------------|---------------------------|------------|----------------------|-------------------|---------------------|---------------------|--|
|                        |                                                               |                            |                             |                           |            |                      | Biological Scie   | nces - 2011 Program | n Review            |  |
| /e & Supp #            |                                                               |                            | Obj                         | ective Name*              | Objectives | *                    |                   | Activities Lead     |                     |  |
| <u>ata</u>             |                                                               |                            |                             |                           |            |                      |                   | No data to display  |                     |  |
|                        |                                                               |                            |                             |                           |            |                      |                   |                     |                     |  |
| Edit Fo                | rm                                                            |                            |                             |                           |            |                      |                   |                     | x                   |  |
| Objective              | Name*                                                         | •                          |                             |                           |            |                      |                   |                     |                     |  |
|                        |                                                               |                            |                             |                           |            |                      |                   |                     |                     |  |
| * = REQ                | UIRED                                                         | FIELD                      |                             |                           |            |                      |                   |                     |                     |  |
| Objective              | s*                                                            |                            |                             |                           |            |                      |                   |                     |                     |  |
|                        |                                                               |                            |                             |                           |            |                      |                   |                     |                     |  |
|                        |                                                               |                            |                             |                           |            |                      |                   |                     | <b>•</b>            |  |
| Rationale              |                                                               |                            |                             |                           |            | Activities           |                   |                     |                     |  |
|                        |                                                               |                            |                             |                           | 4          |                      |                   |                     | <u>_</u>            |  |
|                        |                                                               |                            |                             |                           |            | -                    |                   |                     | -                   |  |
| Activities             | Lead                                                          |                            |                             |                           |            |                      |                   |                     |                     |  |
|                        |                                                               |                            |                             |                           |            |                      |                   |                     |                     |  |
| Timeline               |                                                               |                            |                             |                           |            | If Your Ti           | imeline Is Not Sp | ecified Above, Pl   | ease Specify        |  |
|                        |                                                               |                            |                             |                           |            |                      |                   |                     | V                   |  |
| Resour                 | Resource Allocation Process (RAP)Requests For This Objective: |                            |                             |                           |            |                      |                   |                     |                     |  |
| RAP Requ               | est: Re                                                       | esource F                  | orm You Ar                  | e Submitting              | To RAP Fo  | r This Objectiv      | ve?               |                     |                     |  |
| RAP (Prog<br>Maintenar | gram Ma<br>nce Rec                                            | aintenanc<br>quest         | e Requests                  | s Only): Type             | of         | RAP: If y<br>Specify | ou chose "Other   | " for a Maintenar   | nce Request, Please |  |
|                        |                                                               |                            |                             |                           | ~          | <u>·</u>             |                   |                     | <b></b>             |  |
|                        |                                                               |                            |                             |                           |            |                      |                   |                     | •                   |  |
| Check                  | At Ma                                                         | ost Two                    | Colleae                     | Goals That                | t This Ob  | iective Sul          | nports:           |                     |                     |  |
| Goal 1: Ir             | nprove                                                        | the learn                  | ing of stud                 | ents                      |            |                      | -                 |                     |                     |  |
| Goal 2: 0<br>which all | Create a<br>people                                            | an educat<br>have a c      | tional envir<br>hance to fu | onment in<br>Illy develop |            |                      |                   |                     |                     |  |
| Goal 3: 0              | Offer hi                                                      | igh quality                | / programs                  | that meet th<br>tv        | e 🗆        |                      |                   |                     |                     |  |
| Goal 4: E              | insure                                                        | the fiscal                 | well beina (                | of the college            |            |                      |                   |                     |                     |  |
| Goal 5: E<br>inclusive | inhance<br>ness, a                                            | e a culture<br>and collabe | e of innova<br>oration      | tion,                     |            |                      |                   |                     |                     |  |
| Goal 6: E              | stablis<br>, implen                                           | h a cultur<br>nenting, a   | e of resear<br>assessing. a | ch and<br>and improving   | , 🗆        |                      |                   |                     |                     |  |
|                        |                                                               |                            |                             |                           | -          |                      |                   |                     | Update Cancel       |  |

# VII. Core Indicator Section: CTE units/programs are to complete this section a part of which is shown below:

| General                    | 2009/2010   | 2010/2011                                    | 2011/2012 | Core Indicator          | PSLO/Assessment                        | Documents      |                                                                 |                                      |                                                                                                    |  |
|----------------------------|-------------|----------------------------------------------|-----------|-------------------------|----------------------------------------|----------------|-----------------------------------------------------------------|--------------------------------------|----------------------------------------------------------------------------------------------------|--|
| 🗉 😼 Instruc<br>🗄 😼 Adminis | tional      |                                              |           |                         |                                        |                | Last Year's                                                     | · Core Indicators                    |                                                                                                    |  |
| a g staden                 | C DCI VICES | Core Indicator                               |           |                         | Checked                                |                | Achieving                                                       |                                      | Program Not Meeting                                                                                                    |  |
| Print A                    | ll Data     |                                              |           |                         |                                        |                | -                                                               |                                      |                                                                                                    |  |
|                            |             |                                              |           |                         |                                        |                | No da                                                           | ta to display                        |                                                                                                    |  |
|                            |             | 2011 Core Indicators - Only for CTE Programs |           |                         |                                        |                |                                                                 |                                      |                                                                                                    |  |
|                            |             |                                              |           |                         | Core Indicator                         |                | ls your program<br>achieving<br>the state negotiated<br>target? | If the and/or the trend is declining | : program is not meeting the state negotiated target<br>g, please discuss what steps the program will take in 2010-2011 to meet the<br>target and reverse the trend. |  |
|                            |             |                                              |           | Core Ind                | icator 1 - Technical Ski               | II Attainment  | O <sub>Yes</sub><br>O <sub>No</sub>                             |                                      | A<br>V                                                                                                    |  |
|                            |             |                                              |           | Core Ind<br>Degree (Com | icator 2 - Credentials, (<br>pletions) | Certificate or | C <sub>Yes</sub><br>C <sub>No</sub>                             |                                      |                                                                                                    |  |
|                            |             |                                              |           | Core Ind<br>Transfer    | icator 3 - Student Persi               | stence or      | C <sub>Yes</sub><br>C <sub>No</sub>                             |                                      |                                                                                                    |  |

- VIII. PSLO/Assessment. This section separates programs from units. The Teaching and Learning Project has recently determined that for the purposes of assessment, a program at LMC shall be defined as:
  - A program of study leading to a degree
  - A program of study leading to a state-approved certificate
  - An organized service or sequence of courses leading to a defined objective

Units that don't satisfy this definition are not required to establish and assess PSLOs (Student Learning Outcomes are probably not appropriate for units) and may wish to remove any PSLOs they developed in the past. Student Service programs, ESL and Developmental Math and English are examples of an "organized service or sequence of courses leading to a defined objective.

Programs: **If you have not already done so**, you are required to complete a PSLO assessment by the beginning of Fall 2012. In this section you are to complete the "Teaching and Learning Project Assessment Report" as outlined below (Mac users: You can access the P drive by using remote.losmedanos.edu):

| I | 5. Use writing independently as a tool for learning and communicating.                                                                                                    |  |  |  |  |  |  |  |  |  |
|---|----------------------------------------------------------------------------------------------------|--|--|--|--|--|--|--|--|--|
|   | 6. Engage in writing as a recursive process .                                                                                                    |  |  |  |  |  |  |  |  |  |
|   | 7. Observe, monitor and evaluate strengths and weaknesses, then apply feedback to improve skills and learning                                                                |  |  |  |  |  |  |  |  |  |
|   | 8. Use college resources to expand learning effectiveness.                                                                                                    |  |  |  |  |  |  |  |  |  |
|   |                                                                                                    |  |  |  |  |  |  |  |  |  |
|   | Planning Data                                                                                                    |  |  |  |  |  |  |  |  |  |
|   | For PLSO assessment planning purposes only. This form is optional and does not need to be uploaded to the P-drive.                                                           |  |  |  |  |  |  |  |  |  |
|   | To complete your assessment, open the Word document below. Fill out the questionnaire and save the file with your Program/Unit name to the P:/PSLO Assessment Reports Folder |  |  |  |  |  |  |  |  |  |
|   | Click to view the TLPReportForm.doc template                                                                                                    |  |  |  |  |  |  |  |  |  |

### IX. Feedback on the Fall 2011 Unit/Program Review, Assessment and Planning

Feedback on the design, template, and process will be gathered through a survey that can be accessed by clicking on the link located on the left hand side of the program review application (see below). You need to leave feedback on the process upon the completion of your updates and creation of your new objectives. English-Transfer - Program/Unit Review

2010/2011 2011/2012 2009/2010 Core Indicator PSLO/Assessment General Documents 🗉 😼 Instructional 🗉 夏 Administrative & Supp 🗉 😼 Student Services Program/Unit Description The English/ESL Print All Data transfer le college le basic skil language Unit/Program process ( Review Survey Design HT